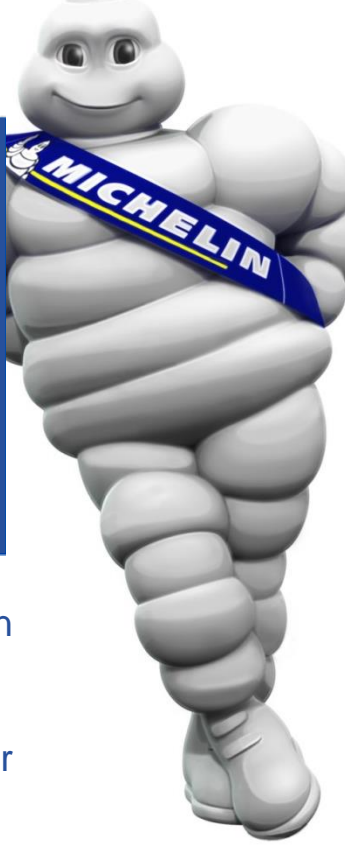

CHANGE AN ORDER

On the iSupplier Portal, you can propose changes on an order from your buyer.

The change may relate to the quantity ordered, the price or delivery date.

**Prerequisite**: have a connection to iSupplier Portal

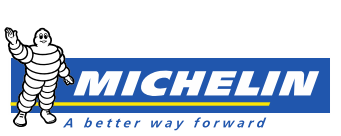

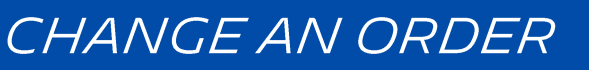

To submit a change request click **Request Changes** after selecting the order concerned.

| 0       |                  |                    |                   |              |             |                      |                                    |          |          |                            |                      |                                      |  |  |
|---------|------------------|--------------------|-------------------|--------------|-------------|----------------------|------------------------------------|----------|----------|----------------------------|----------------------|--------------------------------------|--|--|
|         |                  |                    |                   |              |             |                      |                                    | 🏦 Navig  | ator 🔻 🕞 | Favorites 🔻                | Home Logout Pref     | erences Help                         |  |  |
| Home    | Orders           | Shipments          | Planning          | Finance      | Admin       |                      |                                    |          |          |                            |                      |                                      |  |  |
| Purcha  | ase Orders       | Agreeme            | nts   Purch       | nase History | Work C      | Confirmations        |                                    |          |          |                            |                      |                                      |  |  |
| Purch   | ase Orders       |                    |                   |              |             |                      |                                    |          |          |                            |                      |                                      |  |  |
|         |                  |                    |                   |              |             |                      |                                    |          |          |                            | Multiple PO Change   | Export                               |  |  |
| View    | S                |                    |                   |              |             |                      |                                    |          |          |                            |                      |                                      |  |  |
|         |                  |                    |                   |              |             |                      |                                    |          |          |                            |                      |                                      |  |  |
| Viev    | w All Purch      | ase Orders         |                   | •            | Go          |                      |                                    |          |          |                            | Advanc               | ed Search                            |  |  |
| Select  | Order:           | Acknowledge        | Reque             | st Changes   | View 0      | Change History       |                                    |          |          |                            | Previous 1-25        | <ul> <li>Next 25 &gt;&gt;</li> </ul> |  |  |
| Select  | PO<br>Number     | Operat<br>Rev Unit | ting Docu<br>Type | ument<br>e   | Description | Order Date           | Buyer                              | Currency | Amount   | Status                     | Acknowledge By       | Attachments                          |  |  |
| $\odot$ | 4080104572       | 2 <u>0</u> 408_0   | J Stand           | dard PO      |             | 07-Jul-2015 15:49:22 | <u>Ramirez Burillo, Ines Maria</u> | EUR      | 2,000.00 | Accepted                   | 26-Jul-2015 06:00:00 |                                      |  |  |
| O       | <u>408010457</u> | <u>1</u> 408_0     | J Stand           | dard PO      |             | 07-Jul-2015 15:47:35 | <u>Ramirez Burillo, Ines Maria</u> | EUR      | 2,000.00 | Requires<br>Acknowledgment | 26-Jul-2015 06:00:00 |                                      |  |  |
| 0       | 408010457        | <u>0</u> 408_0     | J Stand           | dard PO      |             | 07-Jul-2015 15:42:22 | <u>Ramirez Burillo, Ines Maria</u> | EUR      | 2,000.00 | Requires<br>Acknowledgment | 28-Jul-2015 06:00:00 |                                      |  |  |

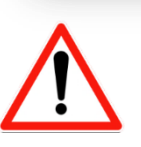

- To request a cancellation of the purchase order, thank you to contact the buyer directly so that he can take appropriate action.
- No changes can be made to an order whose status is "Requires Acknowledgement".

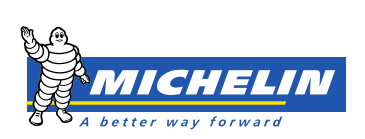

## In PO Details framework, click:

- Show to view data relating to an order line
- Show All Details to view every order lines.

#### PO Details

✓ TIP You can cancel the entire order or specific lines.

TIP Click on the Show link to view shipment details of a line. To split a line into multiple delivery dates, click the split line icon of the desired row and then make changes.

|--|

| Details  | Line | Туре     | Item/Job | Item<br>Revision | Supplier<br>Item | Description                                                                                                    | иом | Qty | Price     | Amount     | Delivered | Billed | Note to<br>Supplier | Contractor<br>Name | Status | Global Agreement | Supplier<br>Config ID | Attachments | Reason |
|----------|------|----------|----------|------------------|------------------|----------------------------------------------------------------------------------------------------|-----|-----|-----------|------------|-----------|--------|---------------------|--------------------|--------|------------------|-----------------------|-------------|--------|
| <u> </u> | 1    | Goods    |          |                  |                  | ETUDES AUTOMATISMES N1 COUPEUSE NST - AG, et<br>REALISATION COUPEUSE NC - AG                                                                                                    | JN  | 1   | 563429.25 | 563,429.25 |           |        |                     |                    | Open   |                  |                       | ÛB          |        |
| <u> </u> | 2    | Goods    |          |                  |                  | MONTAGE, TEST EN PLATEFORME et DÉMONTAGE,<br>Machine prête au transport Remarques : - 25% du<br>total de la commande - selon Cahier Des Charges signé<br>n° 11824-00097-GS 1 Rev        | UN  | 1   | 313016.25 | 313,016.25 |           |        |                     |                    | Open   |                  |                       |             |        |
| <u> </u> | 3    | Services |          |                  |                  | INSTALLATION DE COUPEUSE NC - AG SUR SITE CGR (<br>(Brézil),                                                                                                    | UN  | 1   | 250413    | 250,413.00 |           |        |                     |                    | Open   |                  |                       | ()<br>D     |        |
| <u> </u> | 4    | Services |          |                  |                  | DEMARRAGE DE COUPEUSE NC - AG SUR SITE CGR I<br>(Brézil) ET FORNATION, Remarques : - 9,6% du<br>montant total de la commande - Selon Cahier Des<br>Charges signé n° 11824-00097-G51 Rev | UN  | 1   | 120718.5  | 120,718.50 |           |        |                     |                    | Open   |                  |                       |             |        |
| <u> </u> | 5    | Services |          |                  |                  | ASSISTANCE EN PERIODE PROBATOIRE (après RF + 1 1<br>sem), Remarques : -0,4% du montant total de la<br>commande - Selon Cahier Des Charges signé n°<br>11824-00097-GS1 Rev               | UN  | 1   | 4488      | 4,488.00   |           |        |                     |                    | Open   |                  |                       |             |        |

#### Additional Change Requests

If you need to submit more changes in addition to those that have been submitted above, you can specify them here

Additional Changes

Return to Orders: Purchase Orders

Cancel Printable View

View View Change History

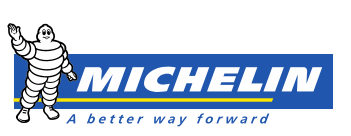

Export

Submit

### **PO Details**

✓TIP You can cancel the entire order or specific lines.

GTIP Click on the Show link to view shipment details of a line. To split a line into multiple delivery dates, click the split line icon of the desired row and then make changes.

Show All Hide All

| Details Line Type        | Item<br>Item/Job Revision                | Supplier<br>Item | Description                                                                                                    |                            | иом с | λtλ   | Price        | Amount     | Delivered   | ا<br>Billed | Note to<br>Supplier | Contractor<br>Name | Status Glo   | bal Agreement | Supplier<br>Config ID | Attachments | Reason |
|--------------------------|------------------------------------------|------------------|----------------------------------------------------------------------------------------------------|----------------------------|-------|-------|--------------|------------|-------------|-------------|---------------------|--------------------|--------------|---------------|-----------------------|-------------|--------|
| <u>→ Show</u> 1 Goods    |                                          |                  | ETUDES AUTOMATISMES N1 COUPEUSE NST - AG, et REALISATION<br>COUPEUSE NC - AG                                                                                       | N                          | UN    | 1     | 563429.25    | 563,429.25 |             |             |                     |                    | Open         |               |                       | ý:          |        |
| <u>} Show</u> 2 Goods    |                                          |                  | MONTAGE, TEST EN PLATEFORME et DÉMONTAGE, Machine prête au<br>Remarques : - 25% du total de la commande - selon Cahier Des Charge<br>11824-00097-GS1 Rev           | u transport<br>es signé nº | UN    | 1     | 313016.25    | 313,016.25 |             |             |                     |                    | Open         |               |                       |             |        |
| <u>→ Show</u> 3 Services |                                          |                  | INSTALLATION DE COUPEUSE NC - AG SUR SITE CGR (Brézil),                                                                                                    |                            | UN    | 1     | 250413       | 250,413.00 |             |             |                     |                    | Open         |               |                       | ų,          |        |
| <u>∃ Show</u> 4 Services |                                          |                  | DEMARRAGE DE COUPEUSE NC - AG SUR SITE CGR (Brézil) ET FORM<br>Remarques : - 9,6% du montant total de la commande - Selon Cahier D<br>signé nº 11824-00097-G51 Rev | MATION,<br>Des Charges     | UN    | 1     | 120718.5     | 120,718.50 |             |             |                     |                    | Open         |               |                       |             |        |
| Hide 5 Services          |                                          |                  | ASSISTANCE EN PERIODE PROBATOIRE (après RF + 1 sem), Remarqu<br>du montant total de la commande - Selon Cahier Des Charges signé nº<br>11824-00097-GS1 Rev         | ques : - 0,4%              | UN    | 1     | 4488         | 4,488.00   |             |             |                     |                    | Open         |               |                       |             |        |
| hipments                 |                                          |                  |                                                                                                    |                            |       |       |              |            |             |             |                     |                    |              |               |                       | (1)         |        |
| hipment Ship-To Lo       | cation Quantity Ord                      | ered Price Qu    | antity Received Amount Received Amount Promised Date                                                                                                    | leed-By Date               | e S   | uppli | ier Order Li | ine Discou | ınt (%) Sta | rt Effe     | ective Dat          | e End Effectiv     | e Date Statu | s Attachments | Split Reason          | Action      |        |
| FIR 5570                 |                                          | 1 4400           | 4,400,00 01-301-2010 03:53                                                                                                    | 1-301-2010 05;             | 33:00 |       |              |            |             |             |                     |                    | Open         |               |                       |             | -      |
| Additional Change R      | R <b>equests</b><br>more changes in addi | tion to those th | rat have been submitted above, you can specify them here                                                                                                    |                            |       | -     |              |            |             | -           |                     |                    |              |               | 2                     |             |        |
| Additional Changes       | Use th concern                           | is tex<br>the al | t field if your request does<br>pove possibilities.                                                                                                    | not                        |       |       |              |            |             |             |                     |                    |              |               |                       |             | E      |

Completing the reason for the change in the **Reason** field.

Submit your request by clicking Submit

2

# The Change Order Confirmation indicates that the change request was submitted to the buyer.

| OF      | ORACLE <sup>®</sup> iSupplier Portal                                          |           |             |             |            |                             |                  |                                                                                                    |  |  |  |  |  |
|---------|-------------------------------------------------------------------------------|-----------|-------------|-------------|------------|-----------------------------|------------------|----------------------------------------------------------------------------------------------------|--|--|--|--|--|
|         |                                                                               |           |             |             |            | 📅 Navigator 🥆               | 🗸 🎯 Favorites 🔽  | Home Logout Preferences Help                                                                                   |  |  |  |  |  |
| Home    | Orders                                                                        | Shipments | Planning    | Finance     | Admin      |                             |                  | the second second second second second second second second second second second second second second second s |  |  |  |  |  |
| Purcha  | se Orders                                                                     | Agreemer  | nts   Purch | ase History | Work Co    |                             |                  |                                                                                                    |  |  |  |  |  |
| Orders: | Orders: Purchase Orders >                                                     |           |             |             |            |                             |                  |                                                                                                    |  |  |  |  |  |
| Chang   | Change Order Confirmation                                                     |           |             |             |            |                             |                  |                                                                                                    |  |  |  |  |  |
| Chan    | Change Request for Purchase Order 4090140734 has been submitted for approval. |           |             |             |            |                             |                  |                                                                                                    |  |  |  |  |  |
| Return  | Return to Purchase Order Summary                                              |           |             |             |            |                             |                  |                                                                                                    |  |  |  |  |  |
|         |                                                                               |           |             |             |            |                             |                  |                                                                                                    |  |  |  |  |  |
|         |                                                                               |           |             | Home Orc    | ers Shipme | g Finance Admin Home Logout | Preferences Help |                                                                                                    |  |  |  |  |  |
| Priva   | cy Stateme                                                                    | nt        |             |             |            |                             |                  | Copyright (c) 2006, Oracle. All rights reserved.                                                               |  |  |  |  |  |

The buyers response will appear on the iSupplier Portal home page, section Notifications.

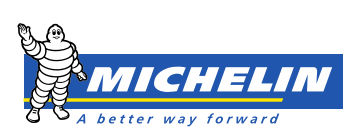